## Setting Handset Responses

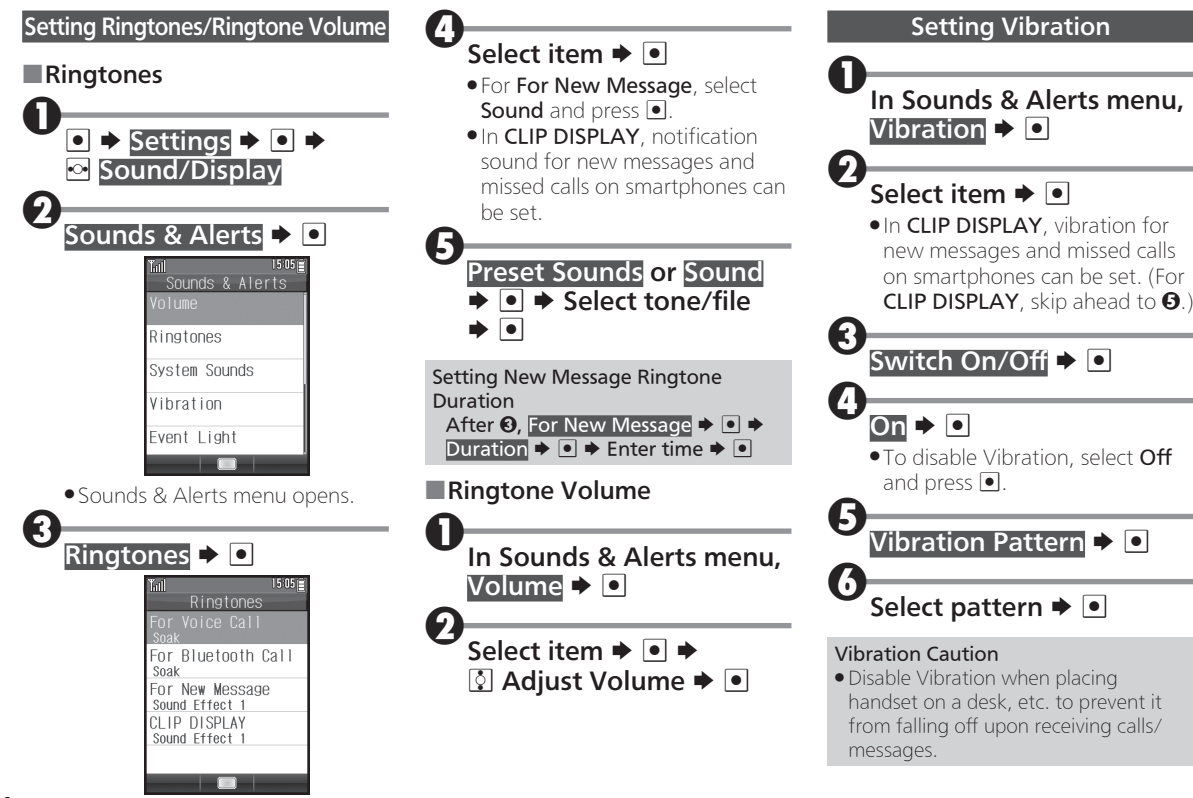

#### Setting Handset Responses

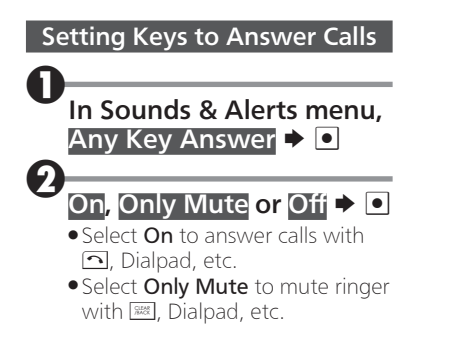

### **Setting Operation Sounds**

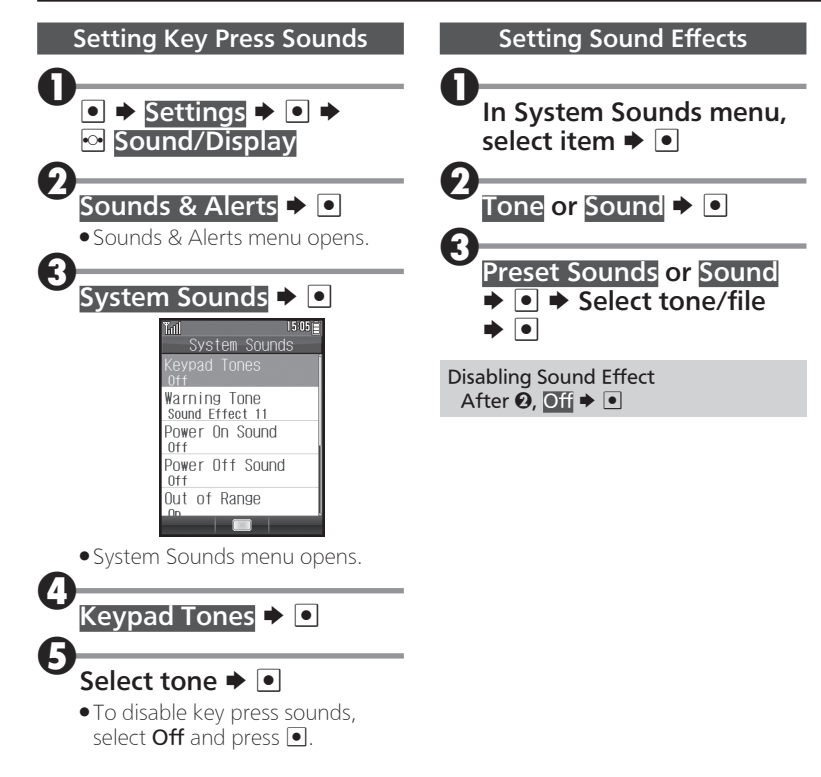

# **Setting Display**

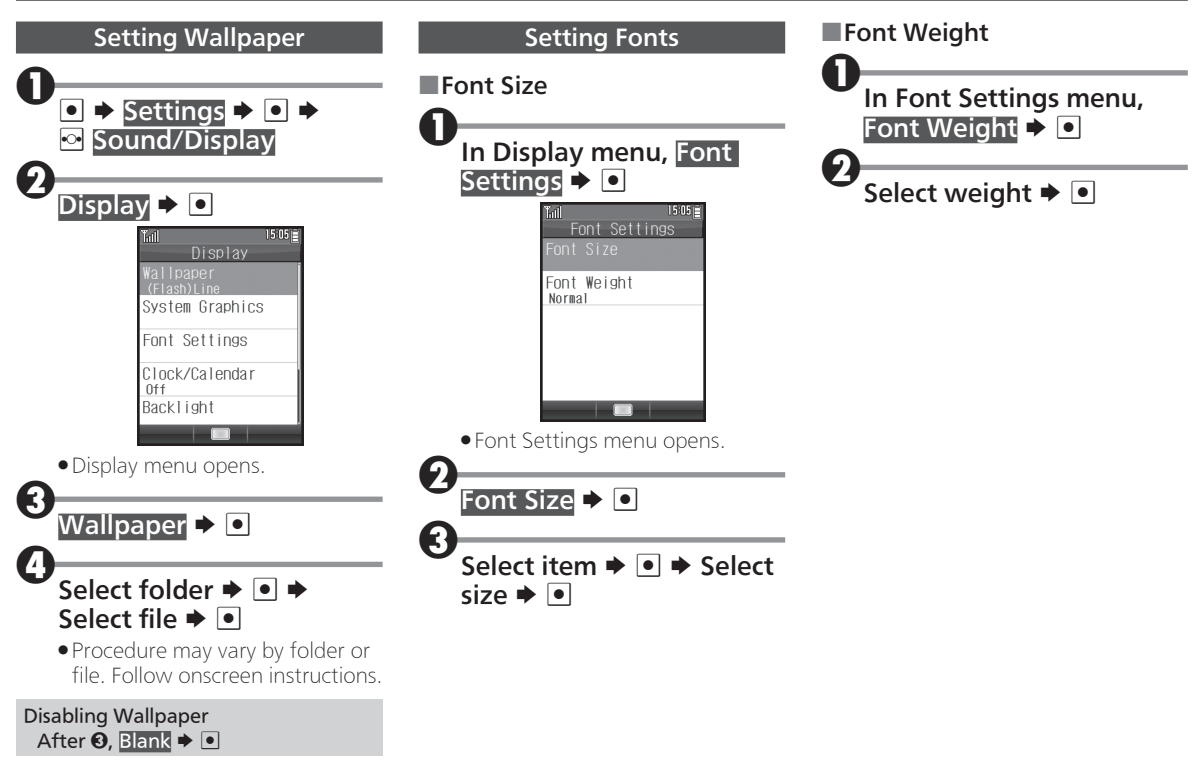

# Setting Date & Time

Clock is set by default. Adjust it manually as follows.

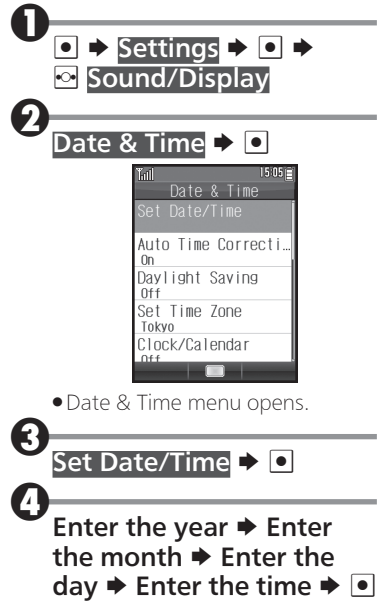

Setting Auto Time Correction In Date & Time menu, Auto Time Correction → ● → On or Off → ● Note

• Date and time are corrected upon receiving messages or accessing the Internet if there is a difference of 30 seconds or more between network time and handset Clock.